# 'FC search' Reversme - Revme #1(Neitsa)

solution proposée par BeatriX

Le projet ultra secret 'FC search' est un moteur surpuissant de recherche dans la base du forum de FC. Malheureusement on a engager des programmeurs au rabais, et ceux ci n'ont pas été capable de terminer notre programme convenablement.Par dessus le marché, un virus très virulent s'est introduit dans notre réseau et a effacé nos code sources et modifié quelque peu le programme.

Nous avons besoin d'un Reverser qui puisse finir le boulot, après différent contact dans les milieux underground, nous pensons que vous êtes à même d'accomplir cette tâche.

Héhé ! Voilà donc une mission que nous relevons avec courage. Je vous propose donc d'étudier une façon de résoudre ce reverseme qui nous amènera à effectuer les tâches suivantes :

1 ) Détourner le programme de son exécution «normal» et écrire du code ASM pour parvenir à nos fins.

2) Modifier manuellement les ressources.

3) Ajouter une API en modifiant l'Image Import Descriptor et la table des jumps.

## **<u>1</u>**. PREPARATION

Je tiens à préciser que pour lire ce tutorial, il est préférable d'avoir pris un peu connaissance du fonctionnement de l'exe et éventuellement d'avoir le programme sous les yeux (papier ou debugger).

Nous allons tout d'abord jeter un oeil à la structure du fichier. Avec LordPE, nous pouvons voir les sections suivantes :

| .code  | RVA = 1000 |
|--------|------------|
| .rdata | RVA = 2000 |
| .data  | RVA = 3000 |
| .rscr  | RVA = 4000 |

Nous pouvons aussi regarder les ressources et nous obtenons 5 ressources :

- 1 ) ICON
- 2 ) MENU
- 3 ) DIALOG
- 4 ) ICON GROUP
- 5 ) VERSION INFO

Regardons de plus près la ressource MENU (avec ResHack) :

```
10000 MENUEX
LANGUAGE LANG_ENGLISH, SUBLANG_ENGLISH_US
{
POPUP "&File", 10001, MFT_STRING, MFS_ENABLED, 0
{
    MENUITEM "&Search", 10006, MFT_STRING, MFS_ENABLED
    MENUITEM "", 0, MFT_SEPARATOR, MFS_ENABLED
    MENUITEM "&Exit", 10002, MFT_STRING, MFS_ENABLED
}
POPUP "Browser", 10003, MFT_STRING, MFS_ENABLED, 0
{
```

```
MENUITEM "&FireFox", 10004, MFT_STRING, MFS_ENABLED
MENUITEM "&IE", 10005, MFT_STRING, MFS_ENABLED
}
POPUP "&About", 10007, MFT_STRING, MFS_DISABLED, 0
{
    MENUITEM "&Greetz", 10008, MFT_STRING, MFS_ENABLED
    MENUITEM "&About", 10009, MFT_STRING, MFS_GRAYED
}
```

Tiens donc, le menu About est désactivé et le sous menu About est grisé ! Avant d'aller plus loin dans l'investigation, occupons nous de ces deux options !

## 2) ACTIVATION DE TOUS LES MENUS

Allez, on va la faire à la loyale ! Avec l'éditeur héxadécimal de OllyDbg, on obtient ceci pour le début de la section .rscr :

| 00404000 | 00 | 00 | 00 | 00 | 00 | 00 | 00 | 00 | 00 | 00 | 00 | 00 | 00 | 00 | 05 | 00 | #.       |
|----------|----|----|----|----|----|----|----|----|----|----|----|----|----|----|----|----|----------|
| 00404010 | 03 | 00 | 00 | 00 | 38 | 00 | 00 | 80 | 04 | 00 | 00 | 00 | 50 | 00 | 00 | 80 | #8€#P€   |
| 00404020 | 05 | 00 | 00 | 00 | 68 | 00 | 00 | 80 | 0E | 00 | 00 | 00 | 80 | 00 | 00 | 80 | #…h€#€   |
| 00404030 | 10 | 00 | 00 | 00 | 98 | 00 | 00 | 80 | 00 | 00 | 00 | 00 | 00 | 00 | 00 | 00 | #~€      |
| 00404040 | 00 | 00 | 00 | 00 | 00 | 00 | 01 | 00 | 01 | 00 | 00 | 00 | B0 | 00 | 00 | 80 | #.#°€    |
| 00404050 | 00 | 00 | 00 | 00 | 00 | 00 | 00 | 00 | 00 | 00 | 00 | 00 | 00 | 00 | 01 | 00 | #.       |
| 00404060 | 10 | 27 | 00 | 00 | C8 | 00 | 00 | 80 | 00 | 00 | 00 | 00 | 00 | 00 | 00 | 00 | #'È€     |
| 00404070 | 00 | 00 | 00 | 00 | 00 | 00 | 01 | 00 | 65 | 00 | 00 | 00 | E0 | 00 | 00 | 80 | #.eà€    |
| 00404080 | 00 | 00 | 00 | 00 | 00 | 00 | 00 | 00 | 00 | 00 | 00 | 00 | 00 | 00 | 01 | 00 | #.       |
| 00404090 | C8 | 00 | 00 | 00 | F8 | 00 | 00 | 80 | 00 | 00 | 00 | 00 | 00 | 00 | 00 | 00 | Èø€      |
| 004040A0 | 00 | 00 | 00 | 00 | 00 | 00 | 01 | 00 | 01 | 00 | 00 | 00 | 10 | 01 | 00 | 80 | #.###.€  |
| 004040B0 | 00 | 00 | 00 | 00 | 00 | 00 | 00 | 00 | 00 | 00 | 00 | 00 | 00 | 00 | 01 | 00 | #.       |
| 004040C0 | 09 | 04 | 00 | 00 | 28 | 01 | 00 | 00 | 00 | 00 | 00 | 00 | 00 | 00 | 00 | 00 | .#(#     |
| 004040D0 | 00 | 00 | 00 | 00 | 00 | 00 | 01 | 00 | 09 | 04 | 00 | 00 | 38 | 01 | 00 | 00 | ##8#     |
| 004040E0 | 00 | 00 | 00 | 00 | 00 | 00 | 00 | 00 | 00 | 00 | 00 | 00 | 00 | 00 | 01 | 00 | #.       |
| 004040F0 | 09 | 04 | 00 | 00 | 48 | 01 | 00 | 00 | 00 | 00 | 00 | 00 | 00 | 00 | 00 | 00 | .#H#     |
| 00404100 | 00 | 00 | 00 | 00 | 00 | 00 | 01 | 00 | 09 | 04 | 00 | 00 | 58 | 01 | 00 | 00 | ##X#     |
| 00404110 | 00 | 00 | 00 | 00 | 00 | 00 | 00 | 00 | 00 | 00 | 00 | 00 | 00 | 00 | 01 | 00 | #.       |
| 00404120 | 09 | 04 | 00 | 00 | 68 | 01 | 00 | 00 | D0 | 45 | 00 | 00 | A8 | 0C | 00 | 00 | .#h#ĐE¨  |
| 00404130 | 00 | 00 | 00 | 00 | 00 | 00 | 00 | 00 | A0 | 44 | 00 | 00 | 2C | 01 | 00 | 00 | D,#      |
| 00404140 | 00 | 00 | 00 | 00 | 00 | 00 | 00 | 00 | 80 | 41 | 00 | 00 | DC | 01 | 00 | 00 | €AÜ#     |
| 00404150 | 00 | 00 | 00 | 00 | 00 | 00 | 00 | 00 | 78 | 52 | 00 | 00 | 14 | 00 | 00 | 00 | xR#      |
| 00404160 | 00 | 00 | 00 | 00 | 00 | 00 | 00 | 00 | 60 | 43 | 00 | 00 | 40 | 01 | 00 | 00 | `C@#     |
| 00404170 | 00 | 00 | 00 | 00 | 00 | 00 | 00 | 00 | 00 | 00 | 00 | 00 | 00 | 00 | 00 | 00 | •••••    |
| 00404180 | 01 | 00 | FF | FF | 00 | 00 | 00 | 00 | 00 | 00 | 00 | 00 | 40 | 80 | CA | 10 | #.ÿÿ@#Ê# |
| 0        |    | ,  |    |    |    |    |    |    |    |    |    |    |    |    |    |    |          |

Que de zéros !!

Analysons cette partie de la section pour retrouver les informations concernant le menu. Ça ne sert pas vraiment à grand chose mais je crois, sans vouloir trop m'avancer, que peu de monde sait vraiment comment fonctionne clairement cette partie du format PE.

Voilà donc un premier tableau composé de 6 parties : les characteristics, le TimeDateStamp, la MajorVersion, la MinorVersion, le NumberOfNameEntries et le NumberOfIdEntries qui vaut 5. Ceci signifie que nous avons 5 ID dans nos ressources. Maintenant, nous avons une <u>première structure</u> qui regroupe les 5 ID. Ici, pour chaque ID, nous disposons de son TYPE. Je rappelle pour mémoire les différents TYPES :

| 0x0001 | = | Cursor                       |
|--------|---|------------------------------|
| 0x0002 | = | Bitmap                       |
| 0x0003 | = | Icon                         |
| 0x0004 | = | Menu                         |
| 0x0005 | = | Dialog                       |
| 0x0006 | = | String Table                 |
| 0x0007 | = | Font Directory               |
| 0x0008 | = | Font                         |
| 0x0009 | = | Accelerators Table           |
| 0x000A | = | RC Data (custom binary data) |
| 0x000B | = | Message table                |
| 0x000C | = | Group Cursor                 |
| 0x000E | = | Group Icon                   |
| 0x0010 | = | Version Information          |
| 0x0011 | = | Dialog Include               |
| 0x0013 | = | Plug'n'Play                  |
| 0x0014 | = | VXD                          |
| 0x0015 | = | Animated Cursor              |
| 0x2002 | = | Bitmap (new version)         |
| 0x2004 | = | Menu (new version)           |
| 0x2005 | = | Dialog (new version)         |
|        |   |                              |

Par exemple, nous voyons donc en 404010 le nombre 03 qui indique ICON. Cherchons le menu. Son ID = 04h et se trouve en 404018. Le DWORD suivant contient la valeur 80000050. Ne retenons que les bits de poids faible : 50h qui indique l'offset du prochain tableau concernant les menus.

Voici le <u>deuxième tableau</u> qui indique l'ID du menus. En 404060, on peut voir l'ID = 2710h du menu. En 404064, le C8h indique l'offset du prochain tableau traitant des menus.

Voici le <u>troisième tableau</u> qui indique la langue. En 4040D8, la langue = 409h, soit 1033 en décimal. En 4040DC, le 138h est l'offset du prochain sous-tableau traitant des menus.

 004040C0
 09
 04
 00
 00
 00
 00
 00
 00
 00
 00
 00
 00
 00
 00
 00
 00
 00
 00
 00
 00
 00
 00
 00
 00
 00
 00
 00
 00
 00
 00
 00
 00
 00
 00
 00
 00
 00
 00
 00
 00
 00
 00
 00
 00
 00
 00
 00
 00
 00
 00
 00
 00
 00
 00
 00
 00
 00
 00
 00
 00
 00
 00
 00
 00
 00
 00
 00
 00
 00
 00
 00
 00
 00
 00
 00
 00
 00
 00
 00
 00
 00
 00
 00
 00
 00
 00
 00
 00
 00
 00
 00
 00
 00
 00
 00
 00
 00
 00
 00
 00
 00
 00
 00
 00
 00
 00
 00
 00
 00
 00
 00

 004040F0
 09
 04
 00
 00
 00
 00
 00
 00
 00
 00
 00
 00
 00
 00
 00
 00
 00
 00
 00
 00
 00
 00
 00
 00
 00
 00
 00
 00
 00
 00
 00
 00
 00
 00
 00
 00
 00
 00
 00
 00
 00
 00
 00
 00
 00
 00
 00
 00
 00
 00
 00
 00
 00
 00
 00
 00
 00
 00
 00
 00
 00
 00
 00
 00
 00
 00
 00
 00
 00
 00
 00
 00
 00
 00
 00
 00
 00
 00
 00
 00
 00
 00
 00
 00
 00
 00
 00
 00
 00
 00
 00
 00
 00
 00
 00
 00
 00
 00
 00
 00
 00
 00
 00
 00
 00
 00
 00
 00
 00
 00
 00

Voici le <u>dernier tableau</u> qui indique l'offset des datas des ressources ainsi que leur taille. L'offset = 44A0h et la taille = 12Ch.

Donc les datas du menu se trouvent en 4044A0h. Allons voir ce qu'il s'y passe :

004044B0 11 27 00 00 01 00 26 00 46 00 69 00 6C 00 65 00 #...#.&.F.i.l.e. 004044D0 16 27 00 00 00 00 26 00 53 00 65 00 61 00 72 00 #....&.S.e.a.r. 00404500 12 27 00 00 80 00 26 00 45 00 78 00 69 00 74 00 #..€.&.E.x.i.t. 00404510 00 00 00 00 00 00 00 00 00 00 00 00 13 27 00 00 .....#... 00404520 01 00 42 00 72 00 6F 00 77 00 73 00 65 00 72 00 #.B.r.o.w.s.e.r. 00404540 14 27 00 00 00 00 26 00 46 00 69 00 72 00 65 00 #....&.F.i.r.e. 00404550 46 00 6F 00 78 00 00 00 00 00 00 00 00 00 00 00 00 F.o.x.... 00404560 15 27 00 00 80 00 26 00 49 00 45 00 00 00 00 00 #..€.&.I.E.... 00404580 41 00 62 00 6F 00 75 00 74 00 00 00 00 00 00 00 A.b.o.u.t..... 004045A0 47 00 72 00 65 00 65 00 74 00 7A 00 00 00 00 00 G.r.e.e.t.z.... 004045B0 00 00 00 00 00 00 00 00 19 27 00 00 80 00 26 00 ....#...#...€.&. 004045C0 41 00 62 00 6F 00 75 00 74 00 00 00 00 00 00 00 A.b.o.u.t.....

Voici donc chaque menu et chaque sous-menu. Pour chaque menu, on dispose de trois informations :

1er DWORD = état du menu. (Enabled = 0 ; disabled = 2 ; grayed = 1) (orange foncé)
2me DWORD = ID du menu.( orange clair)

3me : Chaîne au format Unicode qui représente le texte. (jaune)

On passe donc tous les états à 00 et nos deux menus deviennent donc accessibles.

### 3) ANALYSE DU CODE

Pour simplifier les explications, j'ai réalisé un petit schéma qui illustre le comportement du programme. Il s'agit donc d'une simple DialogBox. Vous pouvez repérer sa procédure grâce à la fonction DialogBoxParamA. Tout commence en 401119.

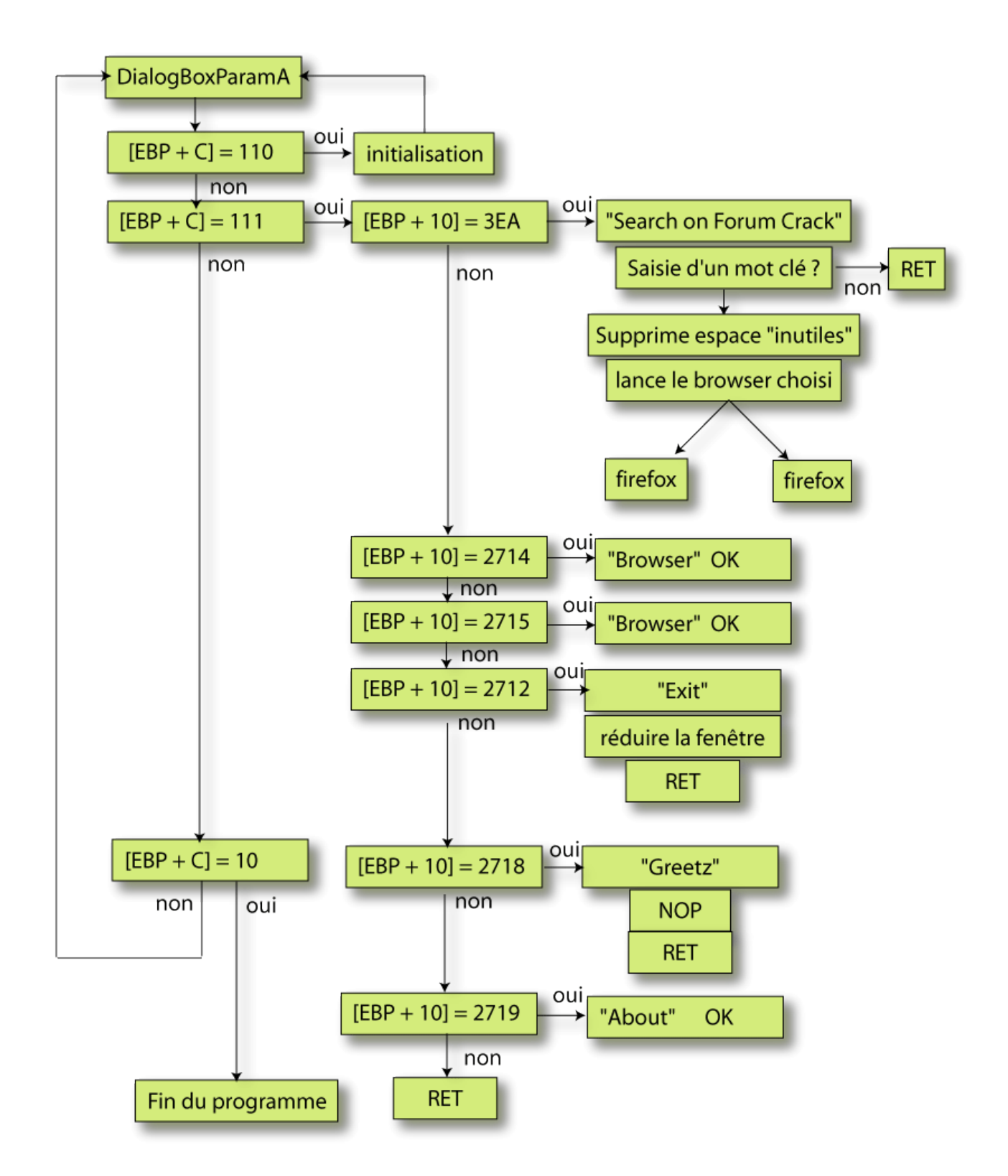

Nous avons donc la traditionnel série de tests pour savoir si un contrôle a été activé et le cas échéant, lequel. On peut dors et déjà détecter les «grosses» erreurs.

Bouton «Search On Forum Crack» : Nous sommes censé lancer le browser choisi or, dans la configuration actuelle, on ne peut lancer que firefox.

Menu «Exit» : Il ne fait que réduire la fenêtre !

Menu «Greetz» : Il ne fait rien ! (NOP)

Menu «Search» : Son ID = 2716 n'apparaît pas dans la série de tests !

## 4) REPARATIONS DU PROGRAMME.

Voilà donc les différentes modifications que j'ai apporté au programme :

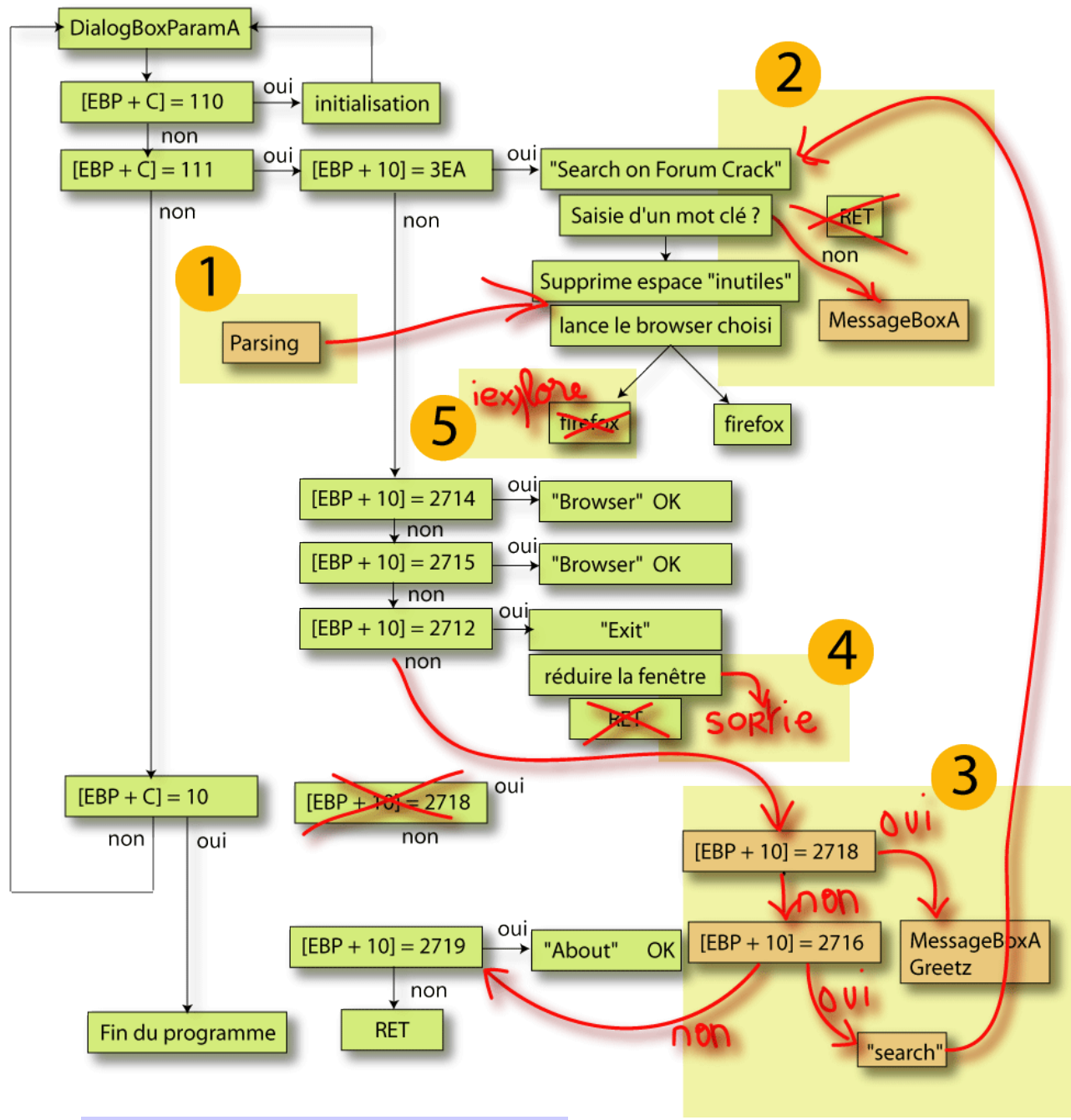

Remarquez l'aspect artisanal du travail !

## 4 - 1 ) LE PARSING

Il s'agit de transformer une saisie de mot clé du style «IAT Process» en «IAT+Process». Pour ça, nous allons détourner le programme juste avant qu'il lance le browser, scanner la chaîne à la recherche d'espace et le remplacer par + . Le lancement du browser commence en 401088.

| 00401088   | PUSH 3EB                                                               | ; /ButtonID = 3EB (1003.) |
|------------|------------------------------------------------------------------------|---------------------------|
| 0040108D   | PUSH DWORD PTR SS:[EBP+8]                                              | ;  hWnd                   |
| 00401090   | CALL <jmp.&user32.isdlgbuttonchecked></jmp.&user32.isdlgbuttonchecked> | ; \IsDlgButtonChecked     |
| 00401095   | CMP EAX,1                                                              |                           |
| 00401098   | JNZ SHORT FCSearch.004010BA                                            |                           |
| 0040109A   | PUSH 3                                                                 | ; /IsShown = 3            |
| 0040109C   | PUSH 0                                                                 | ;  DefDir = NULL          |
| 0040109E   | PUSH DWORD PTR DS:[403354]                                             | ;  Parameters = NULL      |
| 004010A4   | PUSH FCSearch.00403132                                                 | ;  FileName = "firefox"   |
| 004010A9   | PUSH FCSearch.0040312D                                                 | ;  Operation = "open"     |
| 004010AE   | PUSH DWORD PTR SS:[EBP+8]                                              | ;  hWnd                   |
| 004010B1   | CALL <jmp.&shell32.shellexecutea></jmp.&shell32.shellexecutea>         | ; \ShellExecuteA          |
| 004010B6   | LEAVE                                                                  |                           |
| 004010B7   | RETN 4                                                                 |                           |
| 004010BA   | PUSH 3EC                                                               | ; /ButtonID = 3EC (1004.) |
| 004010BF   | PUSH DWORD PTR SS:[EBP+8]                                              | ;  hWnd                   |
| 004010C2   | CALL <jmp.&user32.isdlgbuttonchecked></jmp.&user32.isdlgbuttonchecked> | ; \IsDlgButtonChecked     |
| 004010C7   | CMP EAX,1                                                              |                           |
| 004010CA   | JNZ SHORT FCSearch.004010E7                                            |                           |
| 004010CC   | PUSH 3                                                                 | ; /IsShown = 3            |
| 004010CE   | PUSH 0                                                                 | ;  DefDir = NULL          |
| 004010D0   | PUSH FCSearch.004030EE                                                 | ;  Parameters =           |
| "http://ww | ww.hackatak.org/forumcrack/search.php?sea:                             | rch_keywords="            |
| 004010D5   | PUSH FCSearch.00403132                                                 | ;  FileName = "firefox"   |
| 004010DA   | PUSH FCSearch.0040312D                                                 | ;  Operation = "open"     |
| 004010DF   | PUSH DWORD PTR SS:[EBP+8]                                              | ;  hWnd                   |
| 004010E2   | CALL <jmp.&shell32.shellexecutea></jmp.&shell32.shellexecutea>         | ; \ShellExecuteA          |
| 004010E7   | LEAVE                                                                  |                           |
| 004010E8   | RETN 4                                                                 |                           |

Détournons le programme vers 4012AA (la fameuse «cave»):

00401088 JMP FCSearch.004012AA

En 4012AA, nous allons donc remplacer les 20h par des 2Bh :

```
004012AAMOV EDX,DWORD PTR DS:[403354]; récupère l'offset de la chaîne004012B0CMP BYTE PTR DS:[EDX],20; cherche un espace004012B3JNZ SHORT FCSearch.004012B8; remplace par un +004012B5MOV BYTE PTR DS:[EDX],2B; remplace par un +004012B8INC EDX; remplace par un +004012BCJNZ SHORT FCSearch.004012AB; partie écrasée en 401088004012C3JMP FCSearch.0040108D; partie écrasée en 401088
```

## 4 - 2 ) Mot clé non saisi !

Lorsque l'on clique sur le bouton «Search on FC», il faut avoir saisi auparavant un mot clé. Dans le cas contraire, il faut avertir l'utilisateur de l'oubli. Pour cela, je vous propose d'afficher une simple MessageBox. Le problème serait simple s'il ne s'agissait que de cela...mais, le gros problème est que la fonction MessageBoxA ne fait pas partie des imports ! On va devoir la rajouter à la main. En fait, voilà un petit schéma qui illustre le fonctionnement de la section imports (.rdata) :

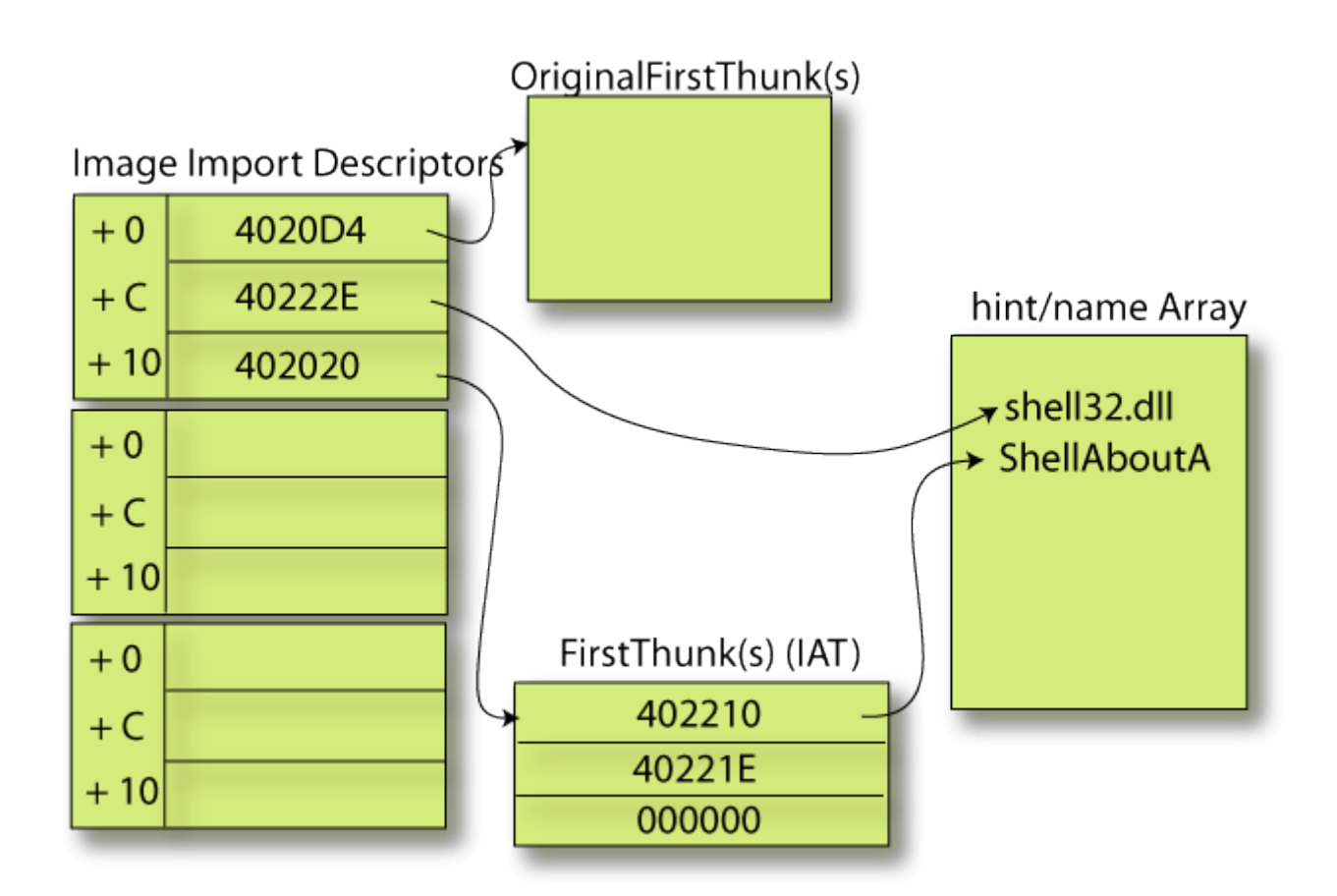

Je n'illustre que le cas de la DLL SHELL32. Comme le sous-entend ce schéma, l'OriginalFirstThunk n'est pas nécessaire. Nous n'avons besoin que de l'IID, du l'IAT et du hint/name Array. Voici donc les modifications à apporter :

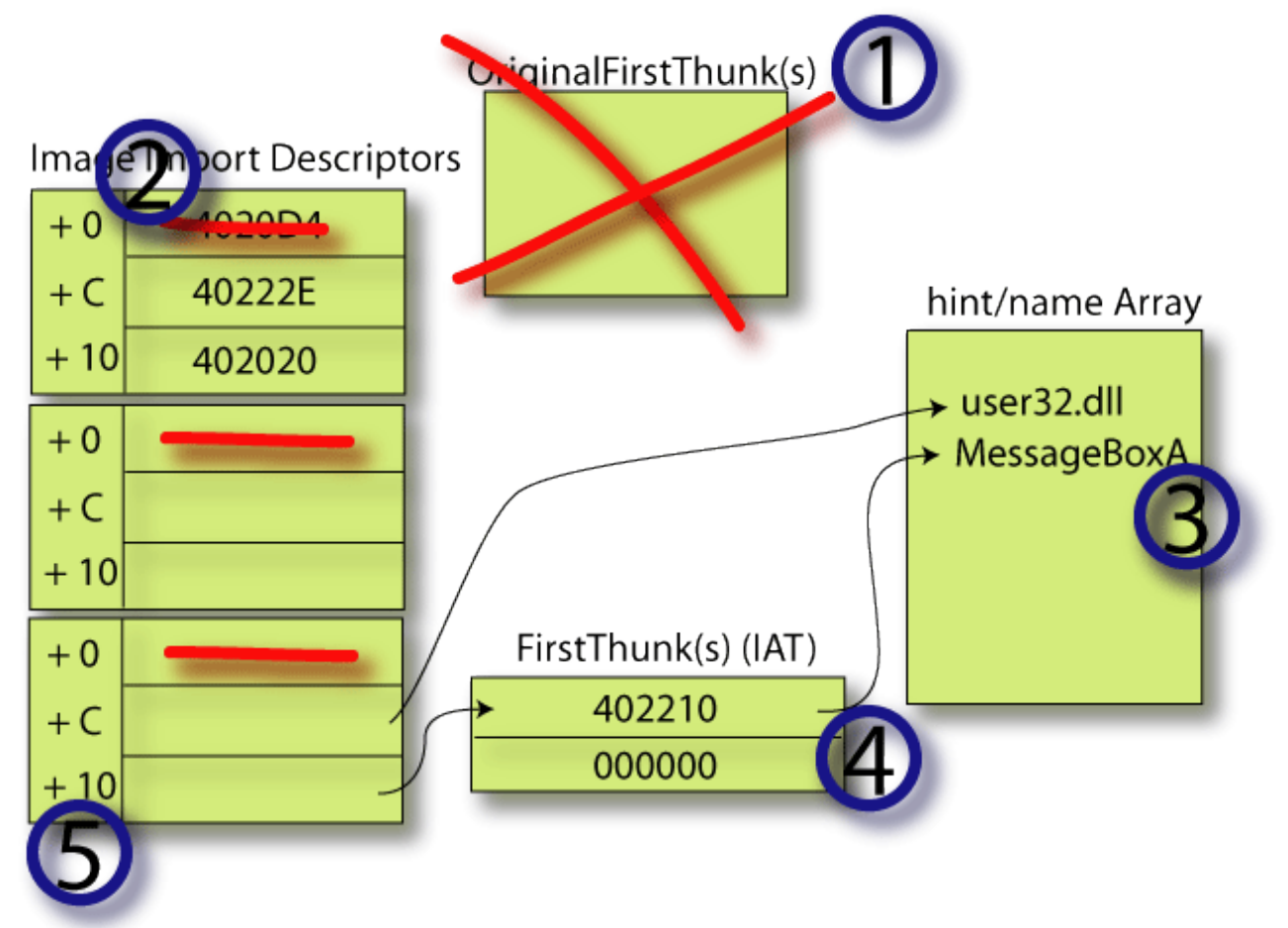

## > 1 .Suppression de l' OriginalFirstThunk

Vous pouvez voir les différentes parties ci-dessous : IAT, IID, OriginalFirstThunk. Le hint/name Array se voit clairement juste après.

| 00402000 | >EC             | 21 | 00 | 00 | 00 | 00 | 00 | 00 | 36 | 21 | 00 | 00 | 44 | 21 | 00 | 00 | #ROw4žåwglåw     |
|----------|-----------------|----|----|----|----|----|----|----|----|----|----|----|----|----|----|----|------------------|
| 00402010 | >26             | 21 | 00 | 00 | 12 | 21 | 00 | 00 | 04 | 21 | 00 | 00 | 00 | 00 | 00 | 00 | .~åw"Ÿåwµ∖åw     |
| 00402020 | >1E             | 22 | 00 | 00 | 10 | 22 | 00 | 00 | 00 | 00 | 00 | 00 | AO | 21 | 00 | 00 | —< >w#äEw#ÿÑw    |
| 00402030 | >B6             | 21 | 00 | 00 | C2 | 21 | 00 | 00 | D2 | 21 | 00 | 00 | 82 | 21 | 00 | 00 | #¦Ñw∕pÑw'}ÑwËõÑw |
| 00402040 | >70             | 21 | 00 | 00 | 5E | 21 | 00 | 00 | 8E | 21 | 00 | 00 | 00 | 00 | 00 | 00 | ³PÓwJÿÑwO'Ów     |
| 00402050 | BC              | 20 | 00 | 00 | 00 | 00 | 00 | 00 | 00 | 00 | 00 | 00 | 50 | 21 | 00 | 00 | ¹₄₽!             |
| 00402060 | <mark>08</mark> | 20 | 00 | 00 | ΕO | 20 | 00 | 00 | 00 | 00 | 00 | 00 | 00 | 00 | 00 | 00 | #à               |
| 00402070 | ΕO              | 21 | 00 | 00 | 2C | 20 | 00 | 00 | В4 | 20 | 00 | 00 | 00 | 00 | 00 | 00 | à!,´             |
| 00402080 | 00              | 00 | 00 | 00 | 02 | 22 | 00 | 00 | 00 | 20 | 00 | 00 | D4 | 20 | 00 | 00 | #"Ô              |
| 00402090 | 00              | 00 | 00 | 00 | 00 | 00 | 00 | 00 | 2E | 22 | 00 | 00 | 20 | 20 | 00 | 00 |                  |
| 004020A0 | 00              | 00 | 00 | 00 | 00 | 00 | 00 | 00 | 00 | 00 | 00 | 00 | 00 | 00 | 00 | 00 |                  |
| 004020B0 | 00              | 00 | 00 | 00 | ЕC | 21 | 00 | 00 | 00 | 00 | 00 | 00 | 36 | 21 | 00 | 00 | ì!6!             |
| 004020C0 | 44              | 21 | 00 | 00 | 26 | 21 | 00 | 00 | 12 | 21 | 00 | 00 | 04 | 21 | 00 | 00 | D!&!#!#!         |
| 004020D0 | 00              | 00 | 00 | 00 | 1E | 22 | 00 | 00 | 10 | 22 | 00 | 00 | 00 | 00 | 00 | 00 | #"#"             |
| 004020E0 | AO              | 21 | 00 | 00 | В6 | 21 | 00 | 00 | C2 | 21 | 00 | 00 | D2 | 21 | 00 | 00 | !¶!Â!Ò!          |
| 004020F0 | 82              | 21 | 00 | 00 | 70 | 21 | 00 | 00 | 5E | 21 | 00 | 00 | 8E | 21 | 00 | 00 | ,!p!^!Ž!         |
| 00402100 | 00              | 00 | 00 | 00 | 80 | 00 | 45 | 78 | 69 | 74 | 50 | 72 | 6F | 63 | 65 | 73 | €.ExitProces     |
| 00402110 | 73              | 00 | 09 | 01 | 47 | 65 | 74 | 4D | 6F | 64 | 75 | 6C | 65 | 48 | 61 | 6E | s#GetModuleHan   |
| 00402120 | 64              | 6C | 65 | 41 | 00 | 00 | 81 | 02 | 56 | 69 | 72 | 74 | 75 | 61 | 6C | 41 | dleA#VirtualA    |
| 00402130 | 6C              | 6C | 6F | 63 | 00 | 00 | 83 | 02 | 56 | 69 | 72 | 74 | 75 | 61 | 6C | 46 | llocf#VirtualF   |
| 00402140 | 72              | 65 | 65 | 00 | ΒB | 02 | 6C | 73 | 74 | 72 | 63 | 70 | 79 | 41 | 00 | 00 | ree.»#lstrcpyA   |
| 00402150 | 6B              | 65 | 72 | 6E | 65 | 6C | 33 | 32 | 2E | 64 | 6C | 6C | 00 | 00 | 30 | 00 | kernel32.dll0.   |
| 00402160 | 43              | 68 | 65 | 63 | 6В | 44 | 6C | 67 | 42 | 75 | 74 | 74 | 6F | 6E | 00 | 00 | CheckDlgButton   |
| 00402170 | 8A              | 00 | 44 | 69 | 61 | 6C | 6F | 67 | 42 | 6F | 78 | 50 | 61 | 72 | 61 | 6D | Š.DialogBoxParam |
| 00402180 | 41              | 00 | AD | 00 | 45 | 6E | 64 | 44 | 69 | 61 | 6C | 6F | 67 | 00 | F4 | 00 | AEndDialog.ô.    |
| 00402190 | 47              | 65 | 74 | 44 | 6C | 67 | 49 | 74 | 65 | 6D | 54 | 65 | 78 | 74 | 41 | 00 | GetDlgItemTextA. |
| 004021A0 | 72              | 01 | 49 | 73 | 44 | 6C | 67 | 42 | 75 | 74 | 74 | 6F | 6E | 43 | 68 | 65 | r#IsDlgButtonChe |
| 004021B0 | 63              | 6B | 65 | 64 | 00 | 00 | 84 | 01 | 4C | 6F | 61 | 64 | 49 | 63 | 6F | 6E | cked"#LoadIcon   |
| 004021C0 | 41              | 00 | E2 | 01 | 53 | 65 | 6E | 64 | 4D | 65 | 73 | 73 | 61 | 67 | 65 | 41 | A.â#SendMessageA |
| 004021D0 | 00              | 00 | 2D | 02 | 53 | 68 | 6F | 77 | 57 | 69 | 6E | 64 | 6F | 77 | 00 | 00 | #ShowWindow      |
| 004021E0 | 75              | 73 | 65 | 72 | 33 | 32 | 2E | 64 | 6C | 6C | 00 | 00 | ЗE | 00 | 49 | 6E | user32.dll>.In   |
| 004021F0 | 69              | 74 | 43 | 6F | 6D | 6D | 6F | 6E | 43 | 6F | 6E | 74 | 72 | 6F | 6C | 73 | itCommonControls |
| 00402200 | 00              | 00 | 63 | 6F | 6D | 63 | 74 | 6C | 33 | 32 | 2E | 64 | 6C | 6C | 00 | 00 | comctl32.dll     |
| 00402210 | 65              | 00 | 53 | 68 | 65 | 6C | 6C | 41 | 62 | 6F | 75 | 74 | 41 | 00 | 67 | 00 | e.ShellAboutA.g. |
| 00402220 | 53              | 68 | 65 | 6C | 6C | 45 | 78 | 65 | 63 | 75 | 74 | 65 | 41 | 00 | 73 | 68 | ShellExecuteA.sh |
| 00402230 | 65              | 6C | 6C | 33 | 32 | 2E | 64 | 6C | 6C | 00 | 00 | 00 | 00 | 00 | 00 | 00 | ell32.dll        |
| 00402240 | 00              | 00 | 00 | 00 | 00 | 00 | 00 | 00 | 00 | 00 | 00 | 00 | 00 | 00 | 00 | 00 |                  |
| 00402250 | 00              | 00 | 00 | 00 | 00 | 00 | 00 | 00 | 00 | 00 | 00 | 00 | 00 | 00 | 00 | 00 |                  |
| 00402260 | 00              | 00 | 00 | 00 | 00 | 00 | 00 | 00 | 00 | 00 | 00 | 00 | 00 | 00 | 00 | 00 |                  |
|          |                 |    |    |    |    |    |    |    |    |    |    |    |    |    |    |    |                  |

Nous supprimons donc l'OriginalFirstThunk : (remplissage par des zéros)

| 00402000 | >EC | 21 | 00 | 00 | 00 | 00 | 00 | 00 | 36 | 21 | 00 | 00 | 44 | 21 | 00 | 00 | #R0w4žåwg1åw                           |
|----------|-----|----|----|----|----|----|----|----|----|----|----|----|----|----|----|----|----------------------------------------|
| 00402010 | >26 | 21 | 00 | 00 | 12 | 21 | 00 | 00 | 04 | 21 | 00 | 00 | 00 | 00 | 00 | 00 | .~åw"Ÿåwµ∖åw                           |
| 00402020 | >1E | 22 | 00 | 00 | 10 | 22 | 00 | 00 | 00 | 00 | 00 | 00 | AO | 21 | 00 | 00 | —< >w#äEw#ÿÑw                          |
| 00402030 | >B6 | 21 | 00 | 00 | C2 | 21 | 00 | 00 | D2 | 21 | 00 | 00 | 82 | 21 | 00 | 00 | #;Ñw∕pÑw'}ÑwËȯ́Ñw                      |
| 00402040 | >70 | 21 | 00 | 00 | 5E | 21 | 00 | 00 | 8E | 21 | 00 | 00 | 00 | 00 | 00 | 00 | ³ PÓwJÿÑwO'Ów                          |
| 00402050 | BC  | 20 | 00 | 00 | 00 | 00 | 00 | 00 | 00 | 00 | 00 | 00 | 50 | 21 | 00 | 00 | 1 <sub>4</sub> P!                      |
| 00402060 | 80  | 20 | 00 | 00 | ΕO | 20 | 00 | 00 | 00 | 00 | 00 | 00 | 00 | 00 | 00 | 00 | #à                                     |
| 00402070 | ΕO  | 21 | 00 | 00 | 2C | 20 | 00 | 00 | В4 | 20 | 00 | 00 | 00 | 00 | 00 | 00 | à!´                                    |
| 00402080 | 00  | 00 | 00 | 00 | 02 | 22 | 00 | 00 | 00 | 20 | 00 | 00 | D4 | 20 | 00 | 00 | #"ô                                    |
| 00402090 | 00  | 00 | 00 | 00 | 00 | 00 | 00 | 00 | 2E | 22 | 00 | 00 | 20 | 20 | 00 | 00 |                                        |
| 004020A0 | 00  | 00 | 00 | 00 | 00 | 00 | 00 | 00 | 00 | 00 | 00 | 00 | 00 | 00 | 00 | 00 |                                        |
| 004020B0 | 00  | 00 | 00 | 00 | 00 | 00 | 00 | 00 | 00 | 00 | 00 | 00 | 00 | 00 | 00 | 00 | •••••••••••••••••••••••••••••••••••••• |
| 004020C0 | 00  | 00 | 00 | 00 | 00 | 00 | 00 | 00 | 00 | 00 | 00 | 00 | 00 | 00 | 00 | 00 | D!&!#!#!                               |
| 004020D0 | 00  | 00 | 00 | 00 | 00 | 00 | 00 | 00 | 00 | 00 | 00 | 00 | 00 | 00 | 00 | 00 | # " # "                                |
| 004020E0 | 00  | 00 | 00 | 00 | 00 | 00 | 00 | 00 | 00 | 00 | 00 | 00 | 00 | 00 | 00 | 00 | !¶!Â!Ò!                                |
| 004020F0 | 00  | 00 | 00 | 00 | 00 | 00 | 00 | 00 | 00 | 00 | 00 | 00 | 00 | 00 | 00 | 00 | <b>,</b> !p!^!Ž!                       |
| 00402100 | 00  | 00 | 00 | 00 | 80 | 00 | 45 | 78 | 69 | 74 | 50 | 72 | 6F | 63 | 65 | 73 | €.ExitProces                           |

## > 2 . Suppression des Champs OriginalFirstThunk dans les IIDs

I

|          |     |    |    |    |     |    |    |    |    |    |    | -  |    |    |    |    |                                       |
|----------|-----|----|----|----|-----|----|----|----|----|----|----|----|----|----|----|----|---------------------------------------|
| 00402000 | >EC | 21 | 00 | 00 | 00  | 00 | 00 | 00 | 36 | 21 | 00 | 00 | 44 | 21 | 00 | 00 | #R0w4žåwg1åw                          |
| 00402010 | >26 | 21 | 00 | 00 | 12  | 21 | 0  | 00 | 04 | 21 | 00 | 00 | 00 | 00 | 00 | 00 | .~åw"Ÿåwµ∖åw                          |
| 00402020 | >1E | 22 | 00 | 00 | 10  | 22 | 00 | 00 | 00 | 00 | 00 | 00 | AO | 21 | 00 | 00 | —< >w#äEw#ÿÑw                         |
| 00402030 | >B6 | 21 | 00 | 00 | C2  | 21 | 00 | 00 | D2 | 21 | 00 | 00 | 82 | 21 | 00 | 00 | #;Ñw∕pŊw'}ÑwËÕÑw                      |
| 00402040 | >70 | 21 | 00 | 00 | 5E  | 21 | 00 | 00 | 8E | 21 | 00 | 00 | 00 | 00 | 00 | 00 | ³ PÓwJÿŇwO 'Ów                        |
| 00402050 | 00  | 00 | 00 | 00 | -00 | 00 | 00 | 00 | 00 | 00 | 00 | 00 | 50 | 21 | 00 | 00 | <sup>1</sup> <sub>4</sub> P!          |
| 00402060 | 80  | 20 | 00 | 00 | 00  | 00 | 00 | 00 | 00 | 00 | 00 | 00 | 00 | 00 | 00 | 00 | # . <b>/</b> a                        |
| 00402070 | ΕO  | 21 | 00 | 00 | 2C  | 20 | 00 | 00 | 00 | 00 | 00 | 00 | 60 | 00 | 00 | 00 | · · · · · · · · · · · · · · · · · · · |
| 00402080 | 00  | 00 | 00 | 00 | 02  | 22 | 00 | 00 | 00 | 20 | 00 | 00 | 00 | 00 | 00 | 00 | <b>.</b> #" ô                         |
| 00402090 | 00  | 00 | 00 | 00 | 00  | 00 | 00 | 00 | 2E | 22 | 00 | 00 | 20 | 20 | 00 | 00 | "                                     |
| 004020A0 | 00  | 00 | 00 | 00 | 00  | 00 | 00 | 00 | 00 | 00 | 00 | 00 | 00 | 00 | 00 | 00 |                                       |
| 004020B0 | 00  | 00 | 00 | 00 | 00  | 00 | 00 | 00 | 00 | 00 | 00 | 00 | 00 | 00 | 00 | 00 | ì!6!                                  |
| 004020C0 | 00  | 00 | 00 | 00 | 00  | 00 | 00 | 00 | 00 | 00 | 00 | 00 | 00 | 00 | 00 | 00 | D!&!#!#!                              |
| 004020D0 | 00  | 00 | 00 | 00 | 00  | 00 | 00 | 00 | 00 | 00 | 00 | 00 | 00 | 00 | 00 | 00 | # " # "                               |
| 004020E0 | 00  | 00 | 00 | 00 | 00  | 00 | 00 | 00 | 00 | 00 | 00 | 00 | 00 | 00 | 00 | 00 | !¶!Â!Ò!                               |
| 004020F0 | 00  | 00 | 00 | 00 | 00  | 00 | 00 | 00 | 00 | 00 | 00 | 00 | 00 | 00 | 00 | 00 | ,!p!^!Ž!                              |
| 00402100 | 00  | 00 | 00 | 00 | 80  | 00 | 45 | 78 | 69 | 74 | 50 | 72 | 6F | 63 | 65 | 73 | €.ExitProces                          |
|          |     |    |    |    |     |    |    |    |    |    |    |    |    |    |    |    |                                       |

> 3 . Ajout du hint/name «MessageBoxA» en 40223A.

| 004021B0 | 63 | 6В | 65 | 64 | 00 | 00 | 84 | 01 | 4C | 6F | 61 | 64 | 49 | 63 | 6F | 6E | cked"#LoadIcon   |
|----------|----|----|----|----|----|----|----|----|----|----|----|----|----|----|----|----|------------------|
| 004021C0 | 41 | 00 | E2 | 01 | 53 | 65 | 6E | 64 | 4D | 65 | 73 | 73 | 61 | 67 | 65 | 41 | A.â#SendMessageA |
| 004021D0 | 00 | 00 | 2D | 02 | 53 | 68 | 6F | 77 | 57 | 69 | 6E | 64 | 6F | 77 | 00 | 00 | #ShowWindow      |
| 004021E0 | 75 | 73 | 65 | 72 | 33 | 32 | 2E | 64 | 6C | 6C | 00 | 00 | ЗE | 00 | 49 | 6E | user32 dll>.In   |
| 004021F0 | 69 | 74 | 43 | 6F | 6D | 6D | 6F | 6E | 43 | 6F | 6E | 74 | 72 | 6F | 6C | 73 | itCommonControls |
| 00402200 | 00 | 00 | 63 | 6F | 6D | 63 | 74 | 6C | 33 | 32 | 2E | 64 | 6C | 6C | 00 | 00 | com/t132.dll     |
| 00402210 | 65 | 00 | 53 | 68 | 65 | 6C | 6C | 41 | 62 | 6F | 75 | 74 | 41 | 00 | 67 | 00 | e.ShellAboutA.g. |
| 00402220 | 53 | 68 | 65 | 6C | 6C | 45 | 78 | 65 | 63 | 75 | 74 | 65 | 41 | 00 | 73 | 68 | ellExecuteA.sh   |
| 00402230 | 65 | 6C | 6C | 33 | 32 | 2E | 64 | 6C | 6C | 00 | 00 | 00 | 4D | 65 | 73 | 73 | ell32.dllMess    |
| 00402240 | 61 | 67 | 65 | 42 | 6F | 78 | 41 | 00 | 00 | 00 | 00 | 00 | 00 | 00 | 00 | 00 | ageBoxA          |

## > 4 . Ajout de la FirstThunk en 402260.

| -        |     |    |    |    |    |    |    |    |    |     |    |    |    |    |    |    |                  |
|----------|-----|----|----|----|----|----|----|----|----|-----|----|----|----|----|----|----|------------------|
|          |     |    |    |    |    |    |    |    |    |     |    |    |    |    |    |    |                  |
| 00402210 | 65  | 00 | 53 | 68 | 65 | 6C | 6C | 41 | 62 | 6F  | 75 | 74 | 41 | 00 | 67 | 00 | e.ShellAboutA.g. |
| 00402220 | 53  | 68 | 65 | 6C | 6C | 45 | 78 | 65 | 63 | 75  | 74 | 6  | 41 | 00 | 73 | 68 | ShellExecuteA.sh |
| 00402230 | 65  | 6C | 6C | 33 | 32 | 2E | 64 | 6C | 6C | 00  | 00 | ØO | 4D | 65 | 73 | 73 | ell32.dllMess    |
| 00402240 | 61  | 67 | 65 | 42 | 6F | 78 | 41 | 00 | 00 | 00  | 00 | 00 | 00 | 00 | 00 | 00 | ageBoxA          |
| 00402250 | 00  | 00 | 00 | 00 | 00 | 00 | 00 | 00 | 00 | 0.0 | 00 | 00 | 00 | 00 | 00 | 00 |                  |
| 00402260 | >3A | 22 | 00 | 00 | 00 | 00 | 00 | 00 | 00 | 00  | 00 | 00 | 00 | 00 | 00 | 00 | ×Ów              |

> 5. Ajout d'une IID et remplissage de ses champs.

| 00402000 | >EC             | 21 | 00 | 00 | 00 | 00 | 00         | 00 | 36 | 21 | 00 | 00 | 44 | 21 | 00 | 00 | #ROw4žåwg1åw                           |
|----------|-----------------|----|----|----|----|----|------------|----|----|----|----|----|----|----|----|----|----------------------------------------|
| 00402010 | >26             | 21 | 00 | 00 | 12 | 21 | 00         | 00 | 04 | 21 | 00 | 00 | 00 | 00 | 00 | 00 | .~åw"Ÿåwµ∖åw                           |
| 00402020 | >1E             | 22 | 00 | 00 | 10 | 22 | 00         | 00 | 00 | 00 | 00 | 00 | AO | 21 | 00 | 00 | —<>w#äEw#ÿÑw                           |
| 00402030 | >B6             | 21 | 00 | 00 | C2 | 21 | 00         | 00 | D2 | 21 | 00 | 00 | 82 | 21 | 00 | 00 | #;Ñw∕pÑw'}ÑwËõÑw                       |
| 00402040 | >70             | 21 | 00 | 00 | 5E | 21 | 00         | 00 | 8E | 21 | 00 | 00 | 00 | 00 | 00 | 00 | ³₽ÓwJÿŴwO'Ów                           |
| 00402050 | 00              | 00 | 00 | 00 | 00 | 00 | 00         | 00 | 00 | 00 | 00 | 00 | 50 | 21 | 00 | 00 | <sup>1</sup> <sub>4</sub> P!           |
| 00402060 | <mark>08</mark> | 20 | 00 | 00 | 00 | 00 | 0 <b>b</b> | 00 | 00 | 00 | 00 | 00 | 00 | 00 | 00 | 00 | #à/                                    |
| 00402070 | ΕO              | 21 | 00 | 00 | 2C | 20 | 0          | 00 | 00 | 00 | 00 | 00 | 00 | 00 | 00 | 00 | à!                                     |
| 00402080 | 00              | 00 | 00 | 00 | 02 | 22 | 00         | 00 | 00 | 20 | 00 | 00 | 00 | 00 | 00 | 00 | ,#"Ô                                   |
| 00402090 | 00              | 00 | 00 | 00 | 00 | 00 | 00         | 00 | 2E | 22 | 00 | 00 | 20 | 20 | 00 | 00 | ······································ |
| 004020A0 | 00              | 00 | 00 | 00 | 2  | 00 | 00         | 00 | 00 | 00 | 00 | 00 | ΕO | 21 | 00 | 00 | <b>—</b>                               |
| 004020B0 | 60              | 22 | 00 | 00 | 00 | 00 | 00         | 00 | 00 | 00 | 00 | 00 | 00 | 00 | 00 | 00 | ì!6!                                   |
| 004020C0 | 00              | 00 | 00 | 00 | 00 | 00 | 00         | 00 | 00 | 00 | 00 | 00 | 00 | 00 | 00 | 00 | D!&!#!#!                               |
| 004020D0 | 00              | 00 | 00 | 00 | 00 | 00 | 00         | 00 | 00 | 00 | 00 | 00 | 00 | 00 | 00 | 00 | # " # "                                |
| 004020E0 | 00              | 00 | 00 | 00 | 00 | 00 | 00         | 00 | 00 | 00 | 00 | 00 | 00 | 00 | 00 | 00 | !¶!Â!Ò!                                |

### > 6. Ajout d'une entrée dans la table des jumps (non nécessaire).

```
00401480 JMP DWORD PTR DS: [<&kernel32.ExitProcess>; kernel32.ExitProcess
00401486 JMP DWORD PTR DS: [<&kernel32.GetModuleHa>; kernel32.GetModuleHandleA
0040148C JMP DWORD PTR DS: [<&kernel32.VirtualAllo>; kernel32.VirtualAlloc
00401492 JMP DWORD PTR DS: [<&kernel32.VirtualFree>; kernel32.VirtualFree
00401498 JMP DWORD PTR DS: [<&kernel32.lstrcpyA>] ; kernel32.lstrcpyA
0040149E JMP DWORD PTR DS:[<&user32.CheckDlgButto>; user32.CheckDlgButton
004014A4 JMP DWORD PTR DS:[<&user32.DialogBoxPara>; user32.DialogBoxParamA
004014AA JMP DWORD PTR DS:[<&user32.EndDialog>] ; user32.EndDialog
004014B0 JMP DWORD PTR DS: [<&user32.GetDlgItemTex>; user32.GetDlgItemTextA
004014B6 JMP DWORD PTR DS: [<&user32.IsDlgButtonCh>; user32.IsDlgButtonChecked
004014BC JMP DWORD PTR DS:[<&user32.LoadIconA>] ; user32.LoadIconA
004014C2 JMP DWORD PTR DS:[<&user32.SendMessageA>>; user32.SendMessageA
004014C8 JMP DWORD PTR DS:[<&user32.ShowWindow>] ; user32.ShowWindow
004014CE JMP DWORD PTR DS:[<&comct132.InitCommonC>;
comctl32.InitCommonControls
004014D4 JMP DWORD PTR DS: [<&shell32.ShellAboutA>>; shell32.ShellAboutA
004014DA JMP DWORD PTR DS: [<&shell32.ShellExecute>; shell32.ShellExecuteA
004014E0 ASCII "Kikoo Reverser :"
004014F0 ASCII "-)",0
004014F3 JMP DWORD PTR DS: [<&user32.MessageBoxA>] ; user32.MessageBoxA
```

### On ajoute maintenant notre MessageBox :

| 00401017 | OR I | EAX,EAX | <u> </u>  |          |
|----------|------|---------|-----------|----------|
| 00401019 | JNZ  | SHORT   | FCSearch. | 00401020 |

#### devient :

00401017 JMP FCSearch.00401300

#### Et on ajoute le code suivant :

| 00401300 O<br>00401302 J<br>00401308 P<br>0040130A P<br>0040130F P<br>00401314 P<br>00401316 C | R EAX,EAX<br>NZ FCSearch.00401020<br>PUSH 0<br>PUSH FCSearch.004030D2<br>PUSH FCSearch.004030BA<br>PUSH 0<br>CALL <jmp.&user32.messageboxa></jmp.&user32.messageboxa> | ;;;;; | <pre>/Style = MB_OK MB_APPLMODAL<br/> Title = "FC Search -Error-"<br/> Text = "Entrez un mot clé SVP !"<br/> hOwner = NULL<br/>\MessageBoxA</pre> |
|------------------------------------------------------------------------------------------------|----------------------------------------------------------------------------------------------------|-------|----------------------------------------------------------------------------------------------------|
| 0040131B J                                                                                     | MP FCSearch.0040101C                                                                                                    | ,     | Incodugeboxi                                                                                                    |

### 4 - 3) GREETZ et SEARCH

Le travail est nettement plus simple cette fois : (on ajout ce code)

| 004012CE  | CMP EAX,2718                                             |   |                                   |
|-----------|----------------------------------------------------------|---|-----------------------------------|
| 004012D3  | JNZ SHORT FCSearch.004012F0                              |   |                                   |
| 004012D5  | PUSH 0                                                   | ; | /Style = MB OK MB APPLMODAL       |
| 004012D7  | PUSH FCSearch.004030E4                                   | ; | Title = "FC Search"               |
| 004012DC  | PUSH FCSearch.00403000                                   | ; | Text = "Greetz - Merci à tout les |
| habitants | de FC ! Vous êtes trop nombreux                          |   |                                   |
| 004012E1  | PUSH 0                                                   | ; | hOwner = NULL                     |
| 004012E3  | CALL <jmp.&user32.messageboxa></jmp.&user32.messageboxa> | ; | \MessageBoxA                      |
| 004012E8  | JMP SHORT FCSearch.00401273                              |   |                                   |
| 004012EA  | DB 00                                                    |   |                                   |
| 004012EB  | DB 00                                                    |   |                                   |
| 004012EC  | DB 00                                                    | ; | ces zéros, c'est moche !          |
| 004012ED  | DB 00                                                    | ; | j'ai codé à l'arrache sans trop   |
| 004012EE  | DB 00                                                    | ; | regarder où je plaçais le code    |
| 004012EF  | DB 00                                                    |   |                                   |

| 4 - 4 ) EXIT |     |                   |  |  |  |  |
|--------------|-----|-------------------|--|--|--|--|
| 004012FB     | JMP | FCSearch.00401191 |  |  |  |  |
| 004012F5     | JNZ | FCSearch.00401235 |  |  |  |  |
| 004012F0     | CMP | EAX,2716          |  |  |  |  |

Une petite modification s'impose. On se jette sur le EndDialog qui se situe en 40125B et ça donne ceci :

0040121FPUSH 6; /ShowState = SW\_MINIMIZE00401221PUSH DWORD PTR SS:[EBP+8]; |hWnd00401224CALL <JMP.&user32.ShowWindow>; \ShowWindow00401229JMP SHORT FCSearch.0040125B; jump modifié0040125BPUSH 0; /Result = 00040125DPUSH DWORD PTR SS:[EBP+8]; |hWnd00401260CALL <JMP.&user32.EndDialog>; \EndDialog00401265JMP SHORT FCSearch.00401273; \EndDialog

## 4 - 5) IEXPLORER

Bon, le problème est assez clair ici :

| 00401088  | PUSH 3EB                                                               | ;    | /ButtonID = 3EB (1003.) |
|-----------|------------------------------------------------------------------------|------|-------------------------|
| 0040108D  | PUSH DWORD PTR SS:[EBP+8]                                              | ;    | hWnd                    |
| 00401090  | CALL <jmp.&user32.isdlgbuttonchecked></jmp.&user32.isdlgbuttonchecked> | ;    | \IsDlgButtonChecked     |
| 00401095  | CMP EAX,1                                                              |      |                         |
| 00401098  | JNZ SHORT FCSearch.004010BA                                            |      |                         |
| 0040109A  | PUSH 3                                                                 | ;    | /IsShown = 3            |
| 0040109C  | PUSH 0                                                                 | ;    | DefDir = NULL           |
| 0040109E  | PUSH DWORD PTR DS:[403354]                                             | ;    | Parameters = NULL       |
| 004010A4  | PUSH FCSearch.00403132                                                 | ;    | FileName = "firefox"    |
| 004010A9  | PUSH FCSearch.0040312D                                                 | ;    | Operation = "open"      |
| 004010AE  | PUSH DWORD PTR SS:[EBP+8]                                              | ;    | hWnd                    |
| 004010B1  | CALL <jmp.&shell32.shellexecutea></jmp.&shell32.shellexecutea>         | ;    | \ShellExecuteA          |
| 004010B6  | LEAVE                                                                  |      |                         |
| 004010B7  | RETN 4                                                                 |      |                         |
| 004010BA  | PUSH 3EC                                                               | ;    | /ButtonID = 3EC (1004.) |
| 004010BF  | PUSH DWORD PTR SS:[EBP+8]                                              | ;    | hWnd                    |
| 004010C2  | CALL <jmp.&user32.isdlgbuttonchecked></jmp.&user32.isdlgbuttonchecked> | ;    | \IsDlgButtonChecked     |
| 004010C7  | CMP EAX,1                                                              |      | 1                       |
| 004010CA  | JNZ SHORT FCSearch.004010E7                                            |      | 1                       |
| 004010CC  | PUSH 3                                                                 | ;    | /IsShown = 3            |
| 004010CE  | PUSH 0                                                                 | ;    | DefDir = NULL           |
| 004010D0  | PUSH FCSearch.004030EE                                                 | ;    | Parameters =            |
| "http://w | ww.hackatak.org/forumcrack/search.php?sea                              | arch | n_keywords="            |
| 004010D5  | PUSH FCSearch.00403132                                                 | ;    | FileName = "firefox"    |
| 004010DA  | PUSH FCSearch.0040312D                                                 | ;    | Operation = "open"      |
| 004010DF  | PUSH DWORD PTR SS:[EBP+8]                                              | ;    | hWnd                    |
| 004010E2  | CALL <jmp.&shell32.shellexecutea></jmp.&shell32.shellexecutea>         | ;    | \ShellExecuteA          |
| 004010E7  | LEAVE                                                                  |      |                         |
| 004010E8  | RETN 4                                                                 |      |                         |
|           |                                                                        |      |                         |

En 4010D5, le ShellExecute va lancer firefox alors qu'il doit lancer Internet explorer.

En 4010D0, on pushe le mauvais paramètre puisque le bon se trouve en [403354] (voir à l'adresse 40109E ). On fait les modifications suivantes :

| 004010D0 JMP FCSearch.00401322                                                      | - "iounloro" |
|-------------------------------------------------------------------------------------|--------------|
| $00/010D5$ DUCH ECCORDAN $00/0313$ $\cdot$  FiloNamo                                | - "iownloro" |
| , ritenalle                                                                         | – Texbrore   |
| 004010DA PUSH FCSearch.0040312D ;  Operatio                                         | n = "open"   |
| 004010DF PUSH DWORD PTR SS:[EBP+8] ;  hWnd                                          |              |
| 004010E2 CALL <jmp.&shell32.shellexecutea> ; \ShellExe</jmp.&shell32.shellexecutea> | cuteA        |
| 004010E7 LEAVE                                                                      |              |
| 004010E8 RETN 4                                                                     |              |

On pointe en 4010D5 vers le nom «iexplore». Pour le remplacement du PUSH 4030EE, il nous manque un octet ! On le remplace donc par un JMP 401322 et on ajoute ceci :

```
00401322 PUSH DWORD PTR DS:[403354]
00401328 JMP FCSearch.004010D5
```

Voilà, le travail est terminé. Il ne me reste plus qu'à remercier Neitsa pour son reversme très intéressant. Je salue et je remercie également tous les crackers, coders, unpackers et autres bêtes étranges qui me connaissent et qui m'en apprennent tant !

Lundi 13 décembre 2004 - BeatriX